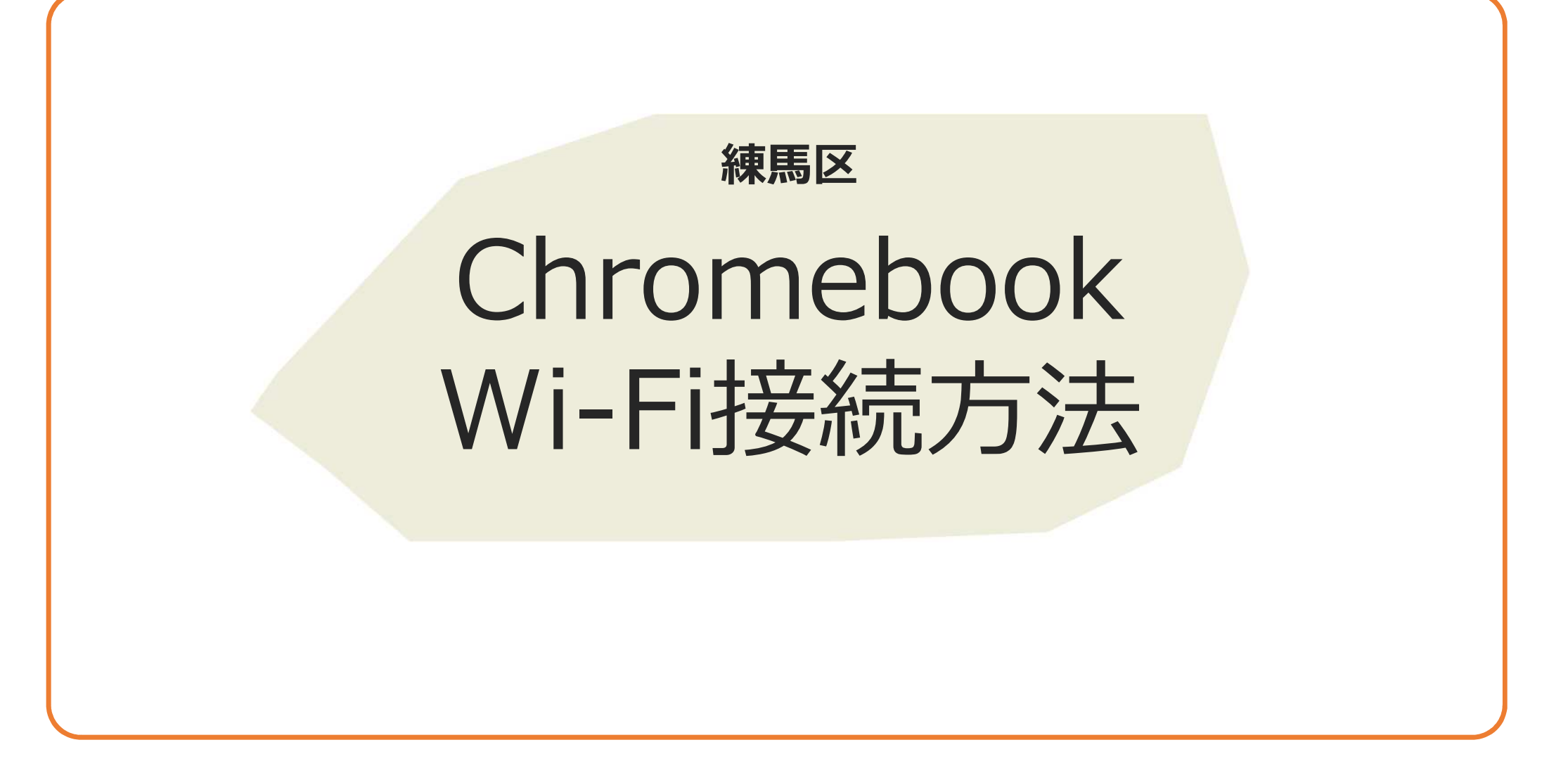

## 目次

- 1. 注意点および留意事項
- 2. 初回の接続方法
- 3. 設定したいWifiのSSIDが表示されない場合

## 1. 注意点および留意事項

- ▶ 事前にご自宅のSSID(ネットワーク名)および接続するためのパスワードをご準備ください。
- ▶ 自宅回線およびルータの設定等については、回線事業者または設置機器の製造元にお問い合わせください。

| 2. 初回の接続方法                                                                                                    |                                                                                                    |                                                      |
|----------------------------------------------------------------------------------------------------|----------------------------------------------------------------------------------------------------|------------------------------------------------------|
| ①LTEドングルを挿入せずに<br>Chromebookを起動し、接続するWi-<br>Fiのネットワーク名をタップします。                                                                                                    | ②接続パスワードを入力し、「接<br>続」をタップします。                                                                              | ③ログイン画面が表示されれば<br>接続完了です。以降は、LTEドン<br>グルの操作と同じになります。 |
| Provide a constraint of the constraint of the constraint of th | Wi-Fi ネットワークへの接続<br>SpWN_H36_DC9864   セキュリティ<br>PSK (WPA または RSN)   パスワード   ごのデバイスの他のユーザーにこのネットワークの使用を許可する | Coople<br>「Chromebook」への口グイン<br>ほりょう wannedup 第<br>  |
| ※2回目以降は、設定したWi-Fiが存在する場合                                                                                                    | 合、自動的に接続します。                                                                                               |                                                      |

## 3. 設定したいWifiのSSIDが表示されない場合

■設定したいSSIDの一覧はスクロー ルができます。該当のSSIDが見つか らない場合は、スクロールして確認く ださい。

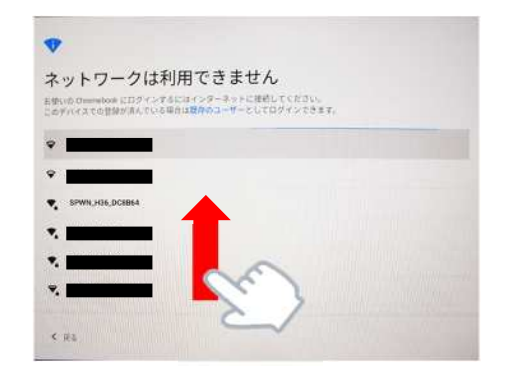

■SSIDが1件も表示されない場合は、Chromebook本体のWi-Fiが無効 になっている可能性があります。画面右下の時刻表示をタップし、Wi-Fi のマークをタップして設定状況ご確認ください。

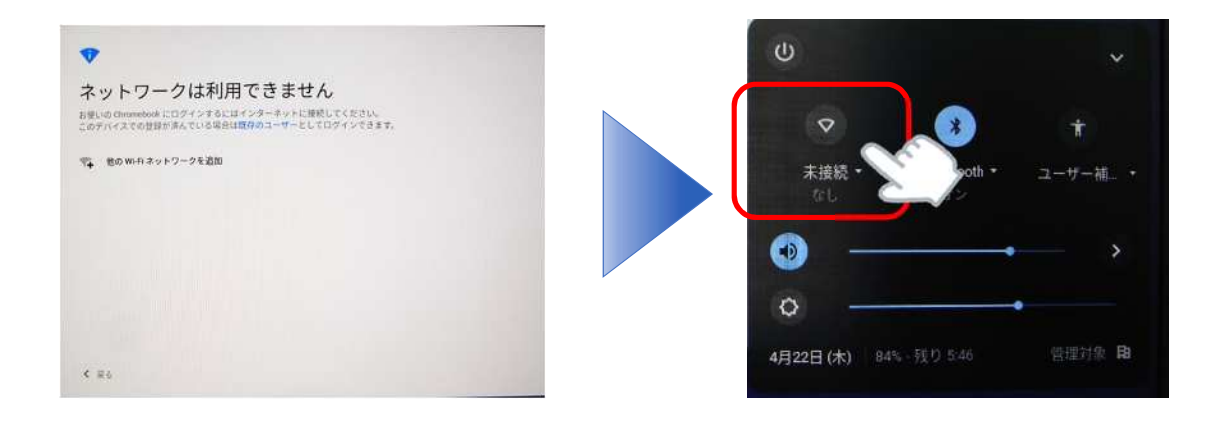

※上記以外にもSSIDのステルス化等により、表示されない場合があります。 無線APの設定等を確認ください。